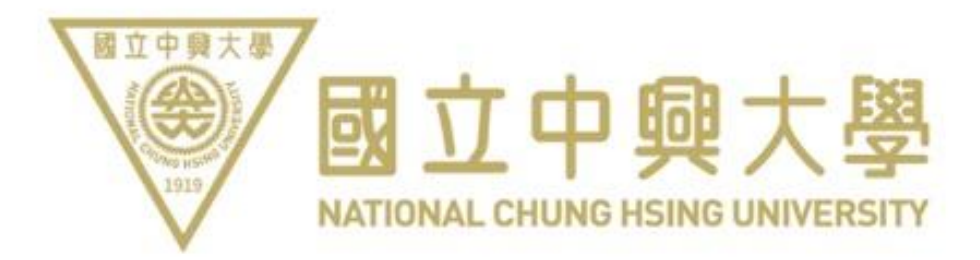

# **Online Application System**

# for Campus Vehicles

**Organizing Unit: Business Engagement Division** 

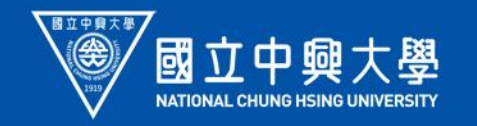

# **Presentation Outline**

I. Account Application
II. Pass Application
III. Payment
IV. Certificate Collection
V. Frequently Asked Questions

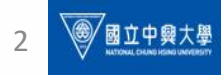

# I. Account Application

#### **1.1 Registration**

First-time applicants need to bind their account before applying for a pass.

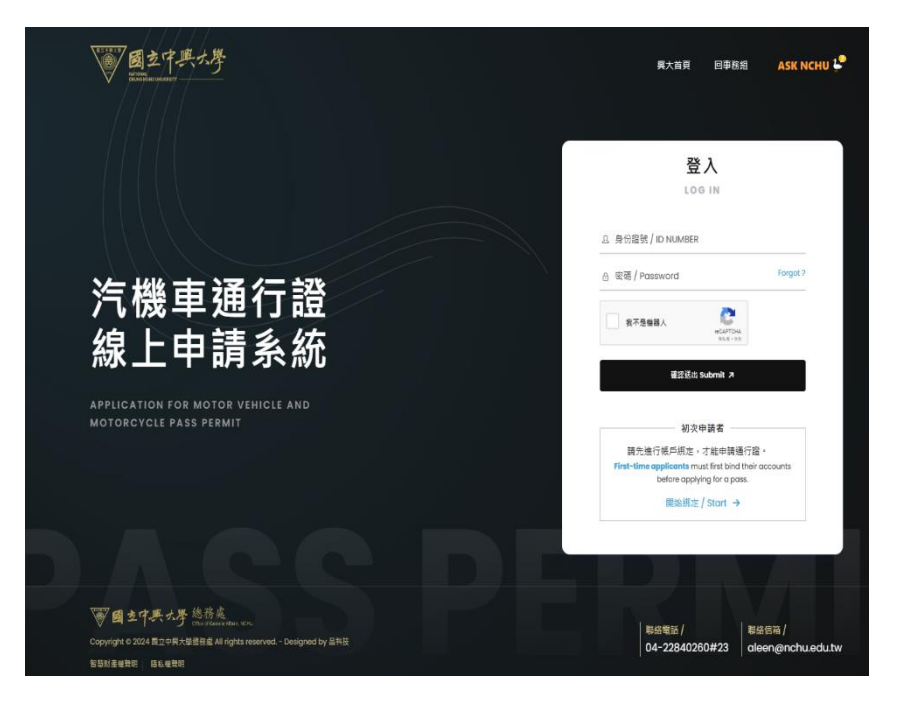

#### **1.2 Account Binding**

Please enter your ID number. The system will automatically verify your identity. Please check your personal information (name and identity status).

| 本線上申請系編                | 统,目前僅受理                                                              | 関金田、福専班及                    | 進修學士班學生申請,                       |                                   |            |  |  |  |  |
|------------------------|----------------------------------------------------------------------|-----------------------------|----------------------------------|-----------------------------------|------------|--|--|--|--|
| 其餘身分別請(                | 衣原申請方式辦                                                              | ¥理。如申請上有任(                  | 何問題可撥打 04-2284                   | 40260#23 聯繫專責人員                   |            |  |  |  |  |
| The online application | on system currently                                                  | only accepts applications f | from doctoral, master's, and ass | ociate degree students. For other | types      |  |  |  |  |
| of applicants, please  | e follow the original o                                              | application process. If you | encounter any issues during the  | application process, please cont  | act the    |  |  |  |  |
| designated personn     | el at 04-22840260#                                                   | 23.                         |                                  |                                   |            |  |  |  |  |
|                        |                                                                      |                             |                                  |                                   |            |  |  |  |  |
|                        | •                                                                    | 0                           | •                                | 0                                 |            |  |  |  |  |
|                        |                                                                      | 0                           |                                  | 4                                 |            |  |  |  |  |
|                        | STEP 1                                                               | STEP 2                      | STEP 3                           | STEP 4                            |            |  |  |  |  |
|                        | 填寫資訊                                                                 | 確認身份                        | 驗證信箱                             | 完成綁定                              |            |  |  |  |  |
|                        |                                                                      |                             |                                  |                                   | ontact the |  |  |  |  |
|                        | 姓名 / Name                                                            | 身份                          | 分別 / Identity                    |                                   |            |  |  |  |  |
|                        |                                                                      | 進                           | 修學士班                             |                                   |            |  |  |  |  |
|                        |                                                                      |                             |                                  |                                   |            |  |  |  |  |
|                        |                                                                      |                             | 8訊有誤                             |                                   |            |  |  |  |  |
|                        |                                                                      | 74 <del>5</del>             |                                  |                                   |            |  |  |  |  |
|                        |                                                                      | 請聯繫專責                       | 人員協助處理                           |                                   |            |  |  |  |  |
|                        |                                                                      | 處理專線 04                     | -22840260#23                     |                                   |            |  |  |  |  |
|                        | If there is any incorrect information, please contact the designated |                             |                                  |                                   |            |  |  |  |  |
|                        | perso                                                                | onnel for assistance. Ha    | andling hotline: 04-2284026      | 0#23                              |            |  |  |  |  |
|                        |                                                                      |                             | -                                |                                   |            |  |  |  |  |
|                        |                                                                      |                             |                                  |                                   |            |  |  |  |  |
|                        |                                                                      | 確認無誤(                       | Confirmed 7                      |                                   |            |  |  |  |  |
|                        |                                                                      |                             |                                  |                                   |            |  |  |  |  |

## **I. Account Application**

#### 1.3 Enter a valid email and mobile number to receive messages.

#### 本線上申請系統,目前僅受理博士班、碩專班及進修學士班學生申請, 其餘身分別請依原申請方式辦理。如申請上有任何問題可撥打 04-22840260#23 聯繫專責人員

The online application system currently only accepts applications from doctoral, master's, and associate degree students. For other types of applicants, please follow the original application process. If you encounter any issues during the application process, please contact the designated personnel at 04-22840260#23.

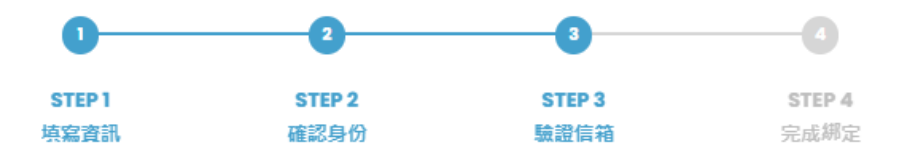

確認送出之後,系統會寄出驗證電子信箱通知信,請收信以完成驗證步驟。 After submission, the system will send a verification email notification. Please check your inbox to complete the verification process.

🖂 Email

Phone

確認送出 Submit 7

# I. Account Application

#### 1.4 Set your account password.

本線上申請系統,目前僅受理博士班、碩專班及進修學士班學生申請, 其餘身分別請依原申請方式辦理。如申請上有任何問題可撥打 04-22840260#23 聯繫專責人員

The online application system currently only accepts applications from doctoral, master's, and associate degree students. For other types of applicants, please follow the original application process. If you encounter any issues during the application process, please contact the designated personnel at 04-22840260#23.

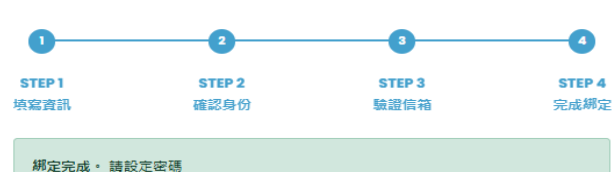

Binding completed! Please set a new password

密碼規則:長度需介於8~16位、至少包含一大寫英文字母、至少包含一小寫英文字 母、至少包含一數字、符合上述所有規則,且不可包含任何特殊符號

🗄 New password

🕆 Confirm new password

確認送出 Submit 7

#### 1.5 Remember to verify your email to successfully log in to the system.

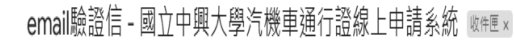

**businessdivision@dragon.nchu.edu.tw** <br/>
dusinessdivision@dragon.nchu.edu.tw>
寄給 businessdivision マ

請點擊以下連結,進行驗證email的流程。

https://mynchupass.nchu.edu.tw/signup\_validate\_email.php?KHujMcM5jDgGSEWadl4VonF5fzimoZSDK9oY2VKQh91oxKObf772fJJ7sVwOV5AONVxTp-WwJG\_YEcQ2JS5G1rlKNPeRcqV89n\_rF-JrKql

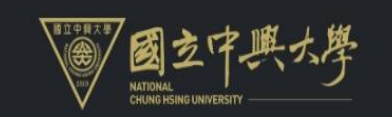

國立中興大學汽機車通行證線上申請系統 驗證email成功

#### 2.1 Apply for a Pass

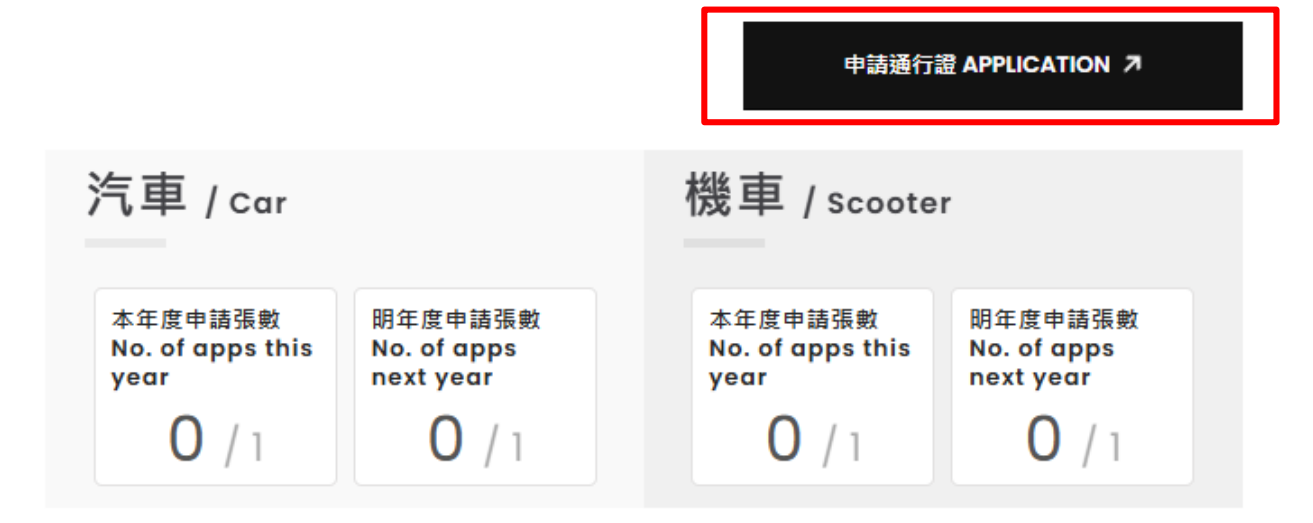

#### 2.2 Confirm personal information and read the instructions.

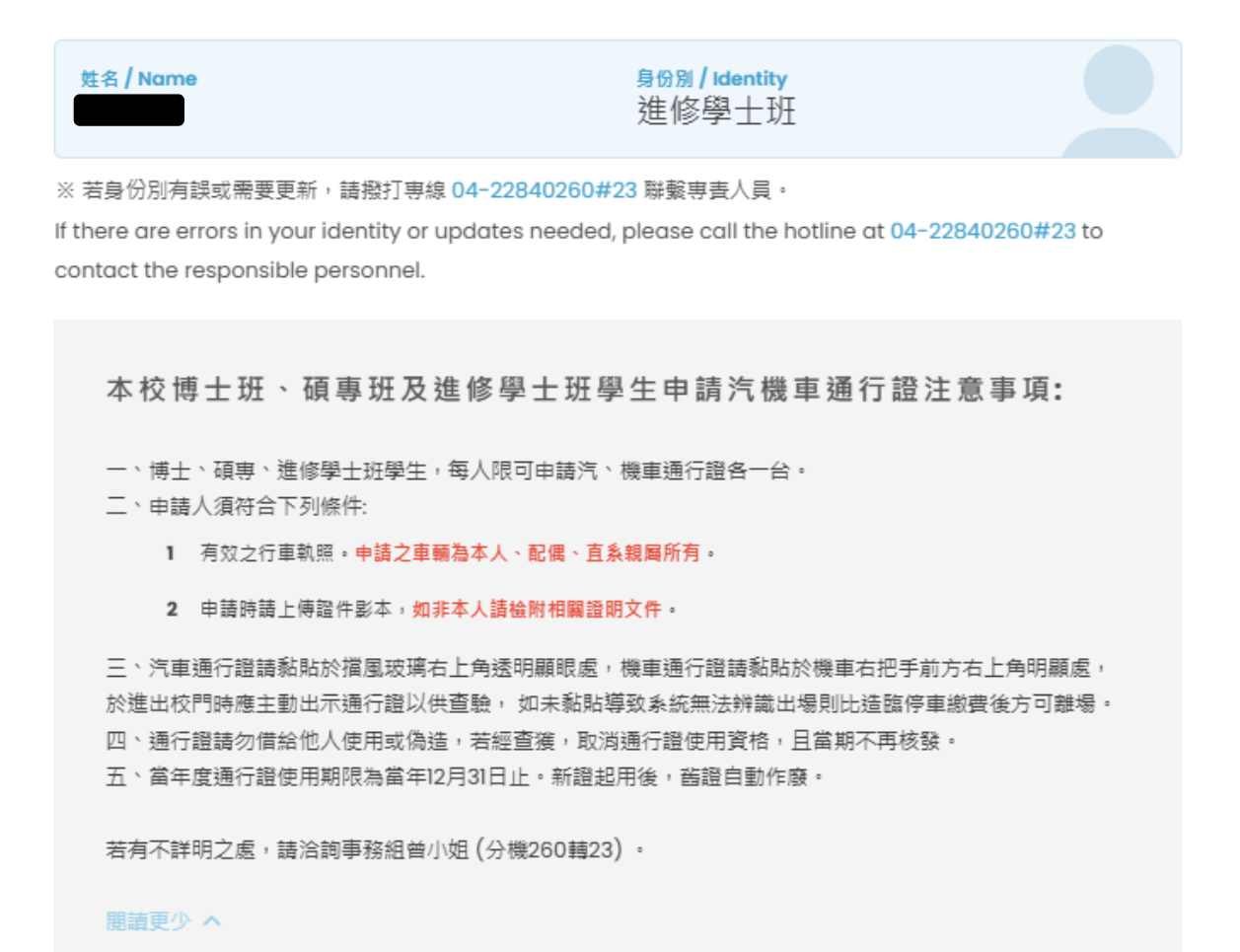

2.3 Select the type of vehicle and starting month according to your needs.

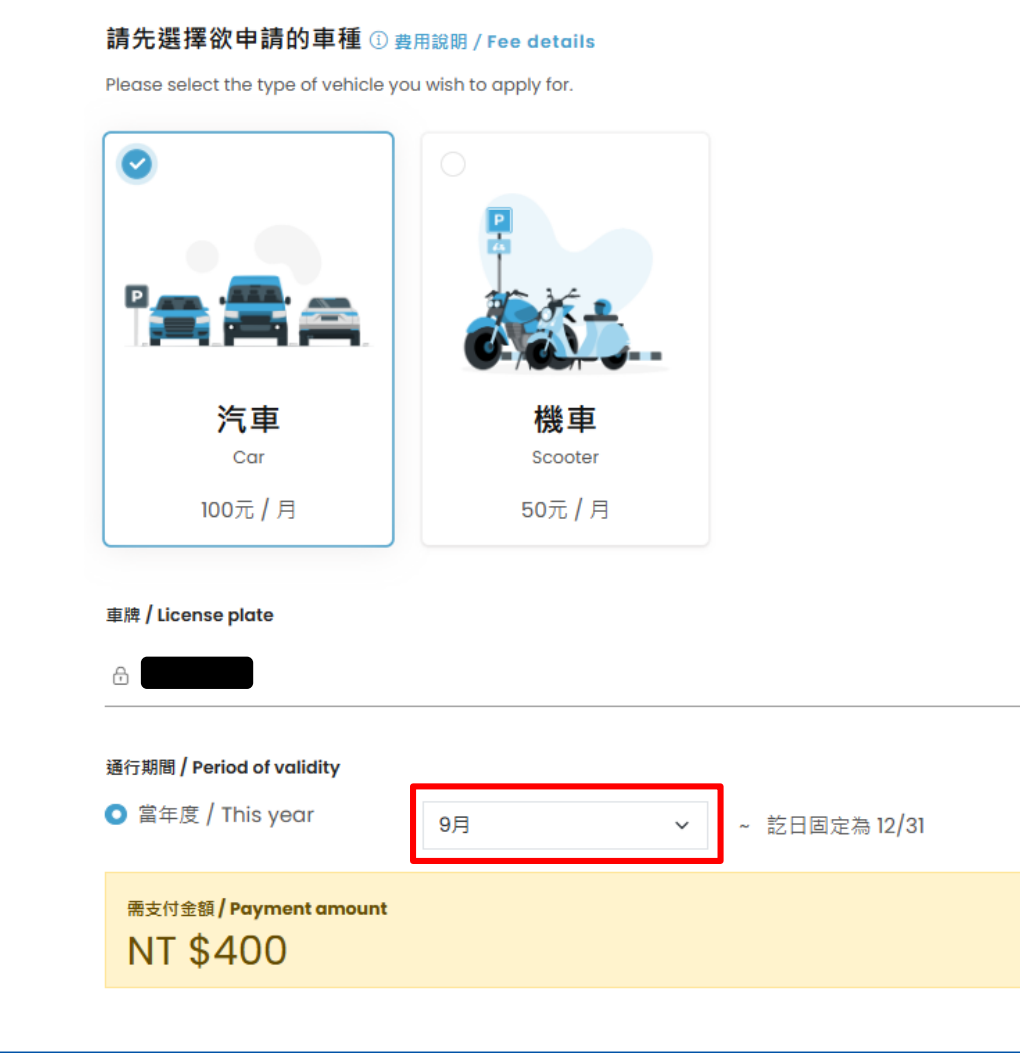

#### 2.4 Upload the vehicle registration and relevant supporting documents.

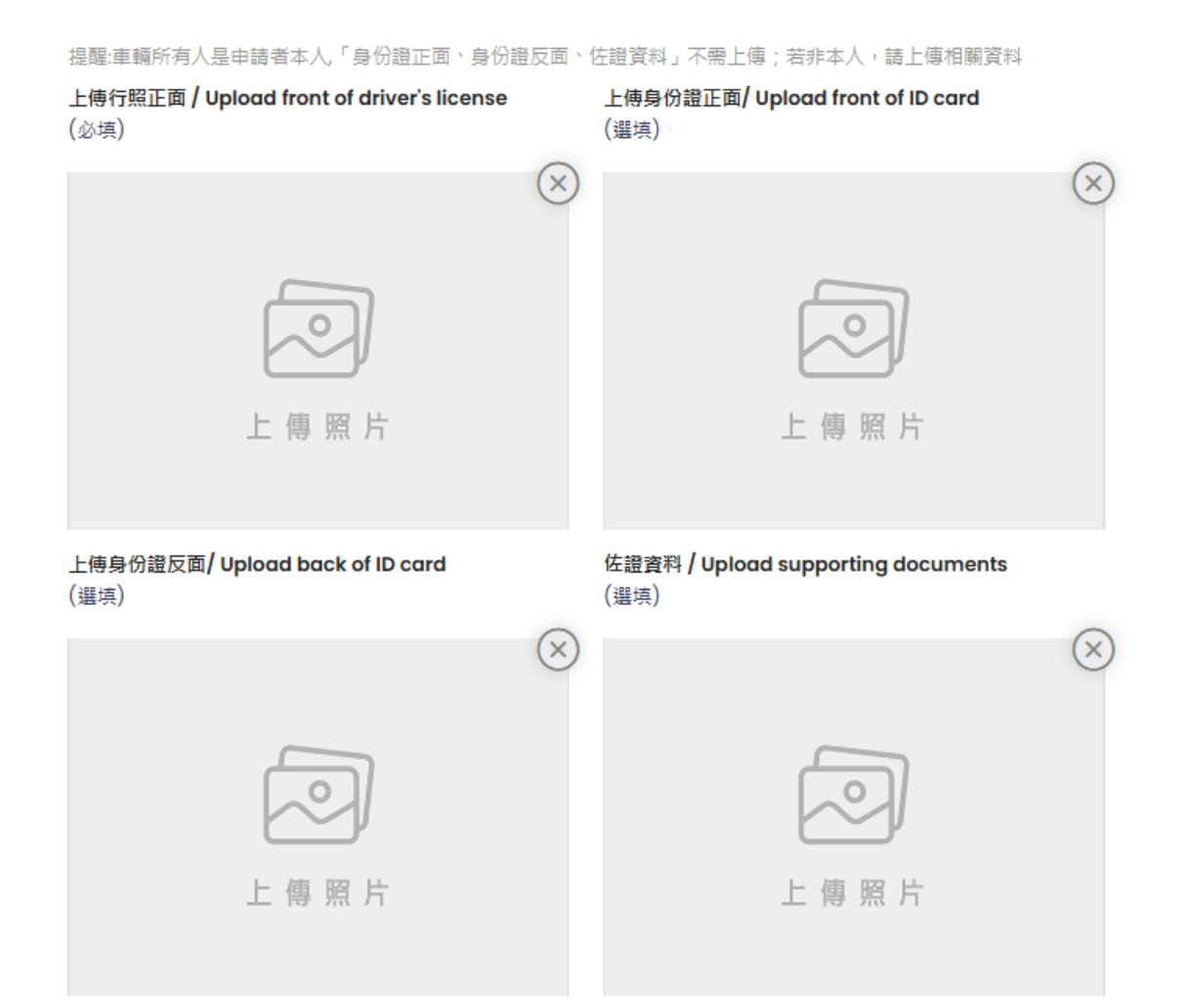

2.5 Please read the Vehicle Management Regulations of the National Chung Hsing University campus.

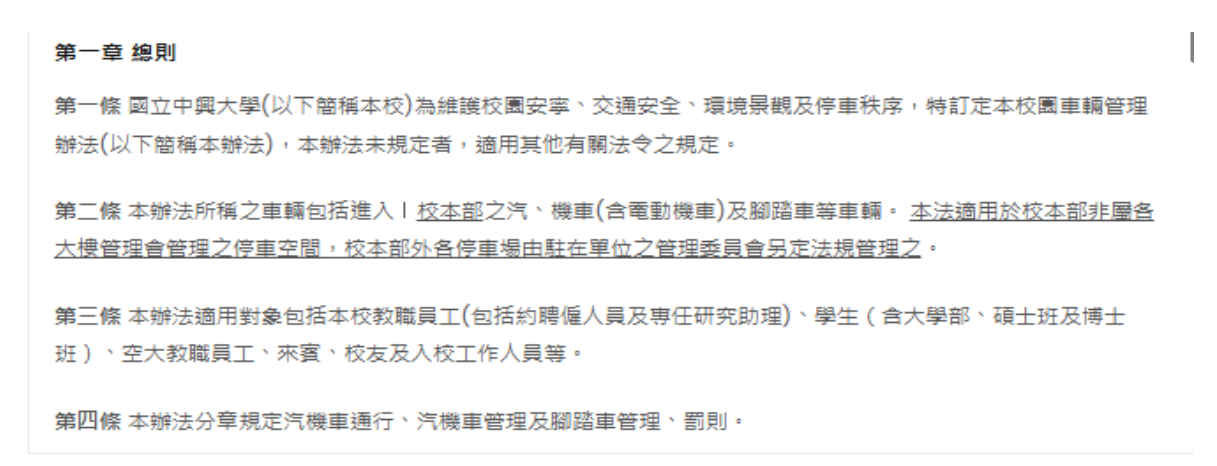

✓ 我已閱讀並同意遵守規定

I have read and agree to abide by the rules.

確認送出 Submit ↗

2.6 Complete the application and wait for the review notification (email notification).

Click on "Application Records" to view your application data and status.

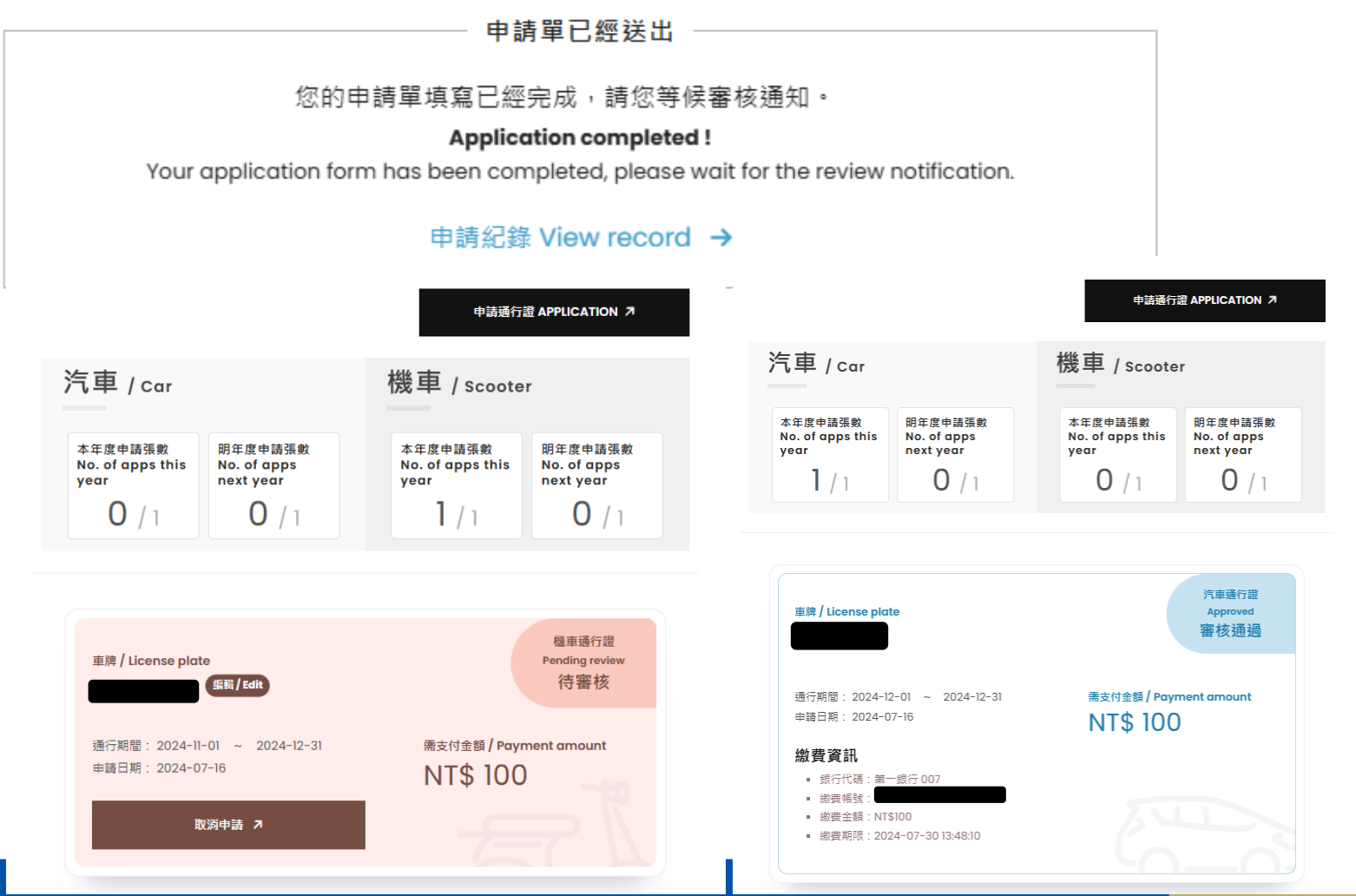

# III. Payment

3.1 Pay the required amount via transfer or remittance to the virtual account (the system will automatically generate a virtual account, follow the system's display).

Reminder: Users need to bear the transfer or remittance fees.

#### 完成繳費通知信 - 國立中興大學汽機車通行證線上申請系統 💩

businessdivision@dragon.nchu.edu.tw <businessdivision@dragon.nchu.edu.tw> 寄給 businessdivision ▼

#### 完成繳費通知信 - 國立中興大學汽機車通行證線上申請系統

您好:已經收到您的繳費。

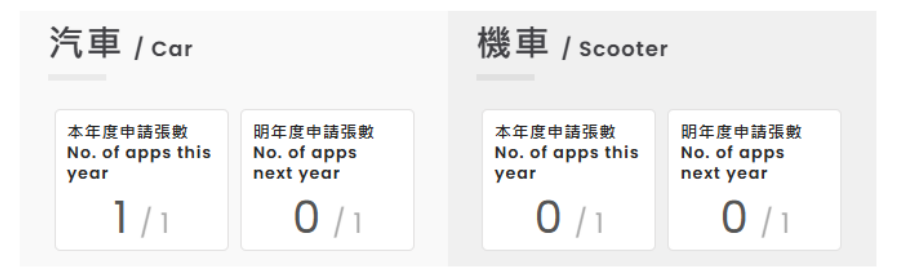

#### 車牌號碼:

開始日期:2024-12-01

結束日期:2024-12-31

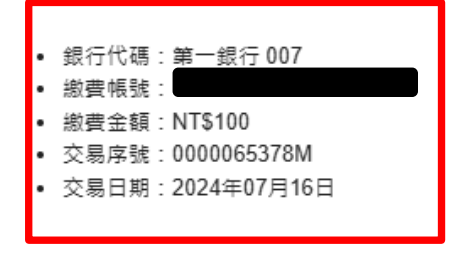

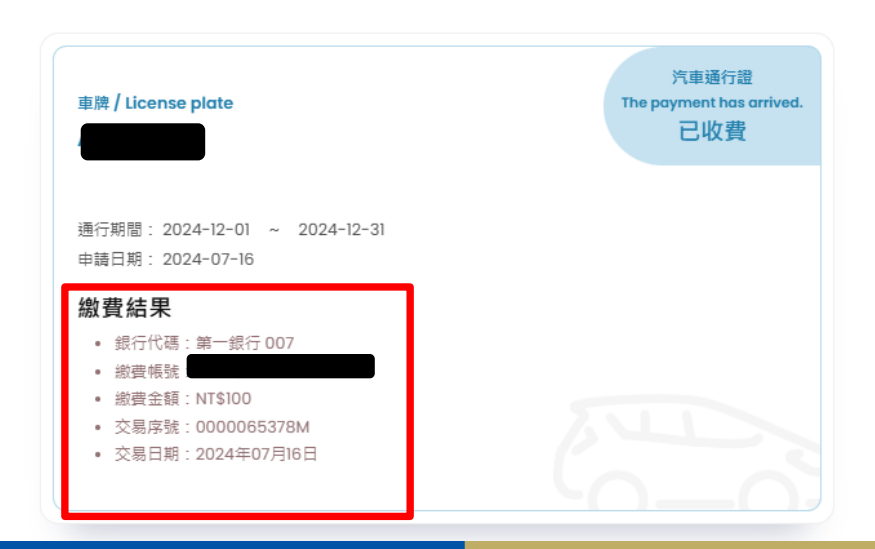

# **IV. Passage and Certificate Collection**

4.1 Passage: Both cars and motorcycles on campus are identified by license plate recognition systems. If the application status is active, you can enter and exit the campus through gates with enabled recognition.

Reminder: Please slow down when passing through the gates.

| Vehicle    | Gates wit<br>Plate Re | th License<br>cognition |
|------------|-----------------------|-------------------------|
| Туре       | Main Gate             | West Gate               |
| Car        | V                     | V                       |
| Motorcycle | Х                     | V                       |

4.2 Collecting the Physical Pass: The Administration Section will send the pass list of the previous month in the first week of each month. Departments should send personnel to the Business Engagement Division(first floor of the Administration Building) to collect the physical vehicle pass.

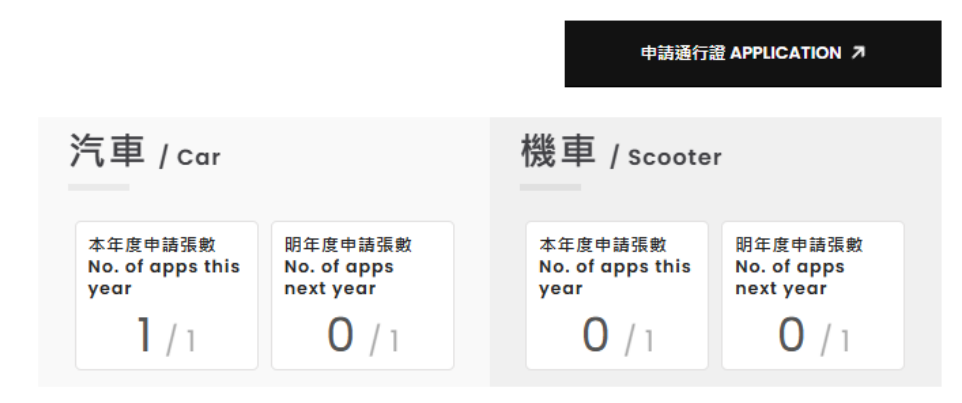

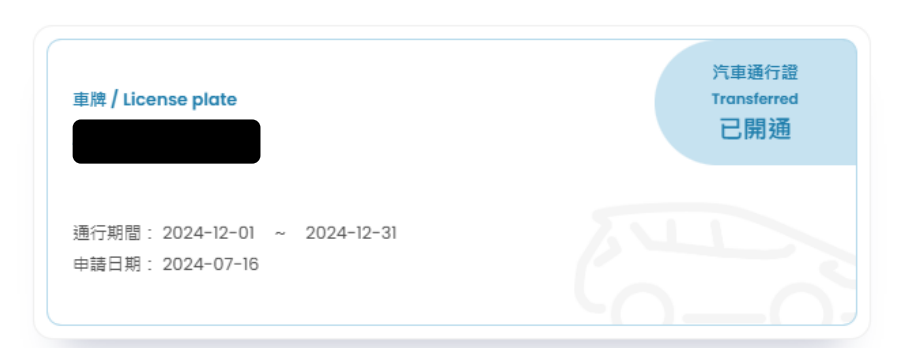

 $\star$  Collection time: Monday to Friday, 9:00-12:00 and 13:30-17:00  $_{13}$ 

#### **Q1: Forgot Password**

| 等生活 网络美国大学 网络美国大学 医白色 医白色 医白色 医白色 医白色 医白色 医白色 医白色 医白色 医白色 | ····································· |
|-----------------------------------------------------------|---------------------------------------|
|                                                           | 가 55 여러 2010년 18 개의 두                 |
| ağ仕争到新裕幅後,並刻更換迫組密碼<br>LOG IN                              |                                       |
| Please fill in your previously provided (                 | email address. Th                     |
| 分證號 / ID NUMBER new password will be automatically se     | sent to this email                    |
| address. Once you receive the new po                      | assword, please                       |
| change it immediately.                                    |                                       |
| 不是機器人                                                     |                                       |
| 🖾 Email                                                   |                                       |
| 確認送出 Submit ↗                                             |                                       |
| <b>陈</b> 羽送出 Submit                                       | -                                     |
| 初次申請者 mtalkszu Submit                                     | ~                                     |
| 請先進行帳戶綁定,才能申請通行證。                                         |                                       |
| t-time applicants must first bind their accounts          |                                       |
| before apprying for a pass.                               |                                       |

X

#### Q1: Forgot Password

Return to the homepage and re-enter your account and new password. The system will automatically direct you to the modification page.

新密碼通知信 - 國立中興大學汽機車通行證線上申記<sup>※ 若身份別有提或需要更新,</sup>請撥打專線 04-22840260#23 <sup>W</sup>展專要人員。 If there are errors in your identity or updates needed, please call the hotline at 04-22840260#23 to contact

businessdivision@dragon.nchu.edu.tw <businessdivision@dragon.nchu.edu.tw>

以下是您的新密碼:

QGGAgmpy6863

https://mynchupass.nchu.edu.tw

編輯信箱 CHANGE EMAIL ADDRESS

the responsible personnel.

信箱 / Email

姓名 / Name

☑ 請輸入信箱 / Email

如果您需要變更電子信箱, 講收信以完成驗證步驟 If you need to change your email, please check your inbox to complete the verification process. 更新密碼 CHANGE PASSWORD

新密碼 / New password

🗄 請輸入新密碼

確認新密碼 / Confirm new password

局 請輸入確認新密碼

※ 若不更新密碼則不需填寫

No need to fill out if not updating password. ※ 空碼變更時 · 不可以與前三次使用過之空碼相同 When changing password, it cannot be the same as the last three passwords used.

密碼規則:長度幣介於8~16位、至少包含一大寫 英文字母、至少包含一小寫英文字母、至少包含一 數字、符合上述所有規則,且不可包含任何特殊符 ₽

#### **Q2: Modify personal information**

|                                                                                                    | 興大首頁 回事務組                                                                                                    | ASK NCHU 毕 | 我的資料 ~   |  |
|----------------------------------------------------------------------------------------------------|----------------------------------------------------------------------------------------------------|------------|----------|--|
|                                                                                                    |                                                                                                    |            | 申請通行證    |  |
|                                                                                                    |                                                                                                    |            | 申請紀錄     |  |
| 姓名 / Name                                                                                                    | <del>身份別 / Identity</del><br>進修學士班                                                                                                    |            | 修改資料<br> |  |
| ※ 若身份別有誤或需要更新,請撒打專線 04-22840260#2<br>If there are errors in your identity or updates needed,                                                                  | 13 聯繫專查人員。<br>please call the hotline at 04-22840260#23 to contact                                                                                                    |            |          |  |
| the responsible personnel.                                                                                                    |                                                                                                    |            |          |  |
|                                                                                                    | 王 tr 向 开                                                                                                    |            |          |  |
| 編 輯 1言 柏<br>CHANGE EMAIL ADDRESS                                                                                                    | 史新密碼<br>CHANGE PASSWORD                                                                                                    |            |          |  |
|                                                                                                    |                                                                                                    |            |          |  |
| 信箱 / Email                                                                                                    | 新密碼 / New password                                                                                                    |            |          |  |
| 債箱 <b>/ Email</b><br>☑ 請輸入信箱 / Email                                                                                                    | 新密碼 / New password<br>合 請輸入新密碼                                                                                                    |            |          |  |
| 備箱 / Email<br>☑ 請輸入信箱 / Email<br>如果您需要變更電子信箱,請收信以完成驗證步驟<br>If you need to choose your email places obeck                                                      | 新密碼 / New password<br>合 請輸入新密碼<br>確認新密碼 / Confirm new password                                                                                                    |            |          |  |
| 值箱 / Email ☑ 請輸入信稿 / Email 如果您需要變更電子信箱,請收信以完成驗證步驟 If you need to change your email, please check your inbox to complete the verification process.             | 新密碼 / New password<br>合 請輸入新密碼<br>確認新密碼 / Confirm new password<br>合 請輸入確認新密碼                                                                                                    |            |          |  |
| 值箱 / Email<br>☑ 請輸入信箱 / Email<br>如果您需要變更電子信箱,請收值以完成驗證步驟<br>If you need to change your email, please check<br>your inbox to complete the verification process. | <ul> <li>新家碼 / New password</li> <li>奇 請輸入新密碼</li> <li>確認新家碼 / Confirm new password</li> <li>合 請輸入確認新密碼</li> <li>※ 若不更新瓷碼則不需填寫<br/>No need to fill out if not updating password.</li> </ul>                                                                                                    |            |          |  |
| 值箱 / Email<br>☑ 請輸入信箱 / Email<br>如果您需要發更電子信箱,請收信以完成驗證步驟<br>If you need to change your email, please check<br>your inbox to complete the verification process. | <ul> <li>新密碼 / New password</li> <li>濟 請輸入新密碼</li> <li>確認新密碼 / Confirm new password</li> <li>濟 請輸入確認新密碼</li> <li>※ 若不更新密碼則不需填寫<br/>No need to fill out if not updating password.</li> <li>※ 평盛更時, 不可以與前三次使用過之密碼相同<br/>When changing password, it cannot be the</li> </ul>                                                                                                    |            |          |  |
| 備箱 / Email<br>☑ 請輸入信箱 / Email<br>如果您需要變更電子信箱,請收值以完成驗證步驟<br>If you need to change your email, please check<br>your inbox to complete the verification process. | <ul> <li>新密碼 / New password</li> <li>              前輸入新密碼      </li> <li>             確認新密碼 / Confirm new password         </li> <li>             が前輸入確認新密碼         </li> <li>             が育動力確認新密碼         </li> <li>             が育動力確認新密碼         </li> <li>             が育動力確認新密碼         </li> <li>             が育動力確認新空碼         </li> <li>             が育動力確認新空碼         </li> <li>             が育動力では、             がられば、             がられば、             ながられば、             ながられば             ながられば             なが             ながられば             ながられば             ながられば             ながられば             ながられば             ながられば             ながられば             ながられば             ながられば             ながられば             ながられば             ながられば</li></ul> |            |          |  |
| <b>債箱 / Email</b> ☑ 請輸入信箱 / Email 如果您需要變更電子信箱,請收值以完成驗證步驟 If you need to change your email, please check your inbox to complete the verification process.      | <ul> <li>新密碼 / New password</li> <li>奇 請輸入新密碼</li> <li>確認新密碼 / Confirm new password</li> <li>奇 請輸入確認新密碼</li> <li>※ 若不更新密碼則不需填寫<br/>No need to fill out if not updating password.</li> <li>※ 密碼要更時,不可以與前三次使用過之密碼相同<br/>When changing password, it cannot be the<br/>same as the last three passwords used.</li> <li>密碼規則:長度需介於8~16位、至少包含一大寫</li> </ul>                                                                                                    |            |          |  |
| 備箱 / Email ☑ 請輸入信箱 / Email 如果您需要變更電子信箱,請收值以完成驗證步驟<br>If you need to change your email, please check<br>your inbox to complete the verification process.       | <ul> <li>新密碼 / New password</li> <li>濟 請輸入新密碼</li> <li>確認新密碼 / Confirm new password</li> <li>濟 請輸入確認新密碼</li> <li>※ 若不更新密碼則不需填寫</li> <li>No need to fill out if not updating password.</li> <li>* 密碼變更時, 不可以與新三次使用過之密碼相同<br/>When changing password, it cannot be the<br/>same as the last three passwords used.</li> <li>&gt;&gt;&gt;&gt;&gt;&gt;&gt;&gt;&gt;&gt;&gt;&gt;&gt;&gt;&gt;&gt;&gt;&gt;&gt;&gt;&gt;&gt;&gt;&gt;&gt;&gt;&gt;&gt;&gt;&gt;&gt;&gt;</li></ul>                                                                                                    |            |          |  |

Q3: Modify vehicle number - can only be edited when the application status is "Under Review".

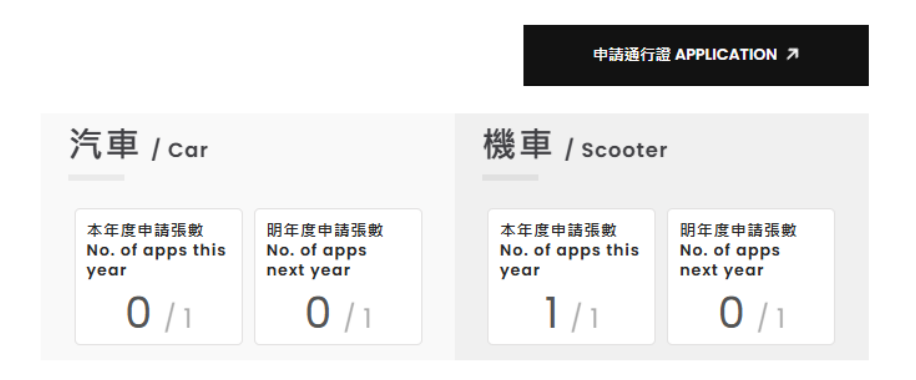

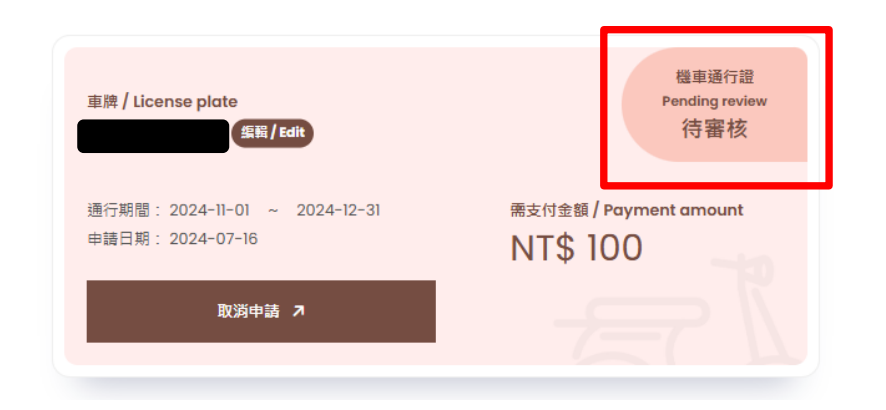

#### **Q4: Cancel application**

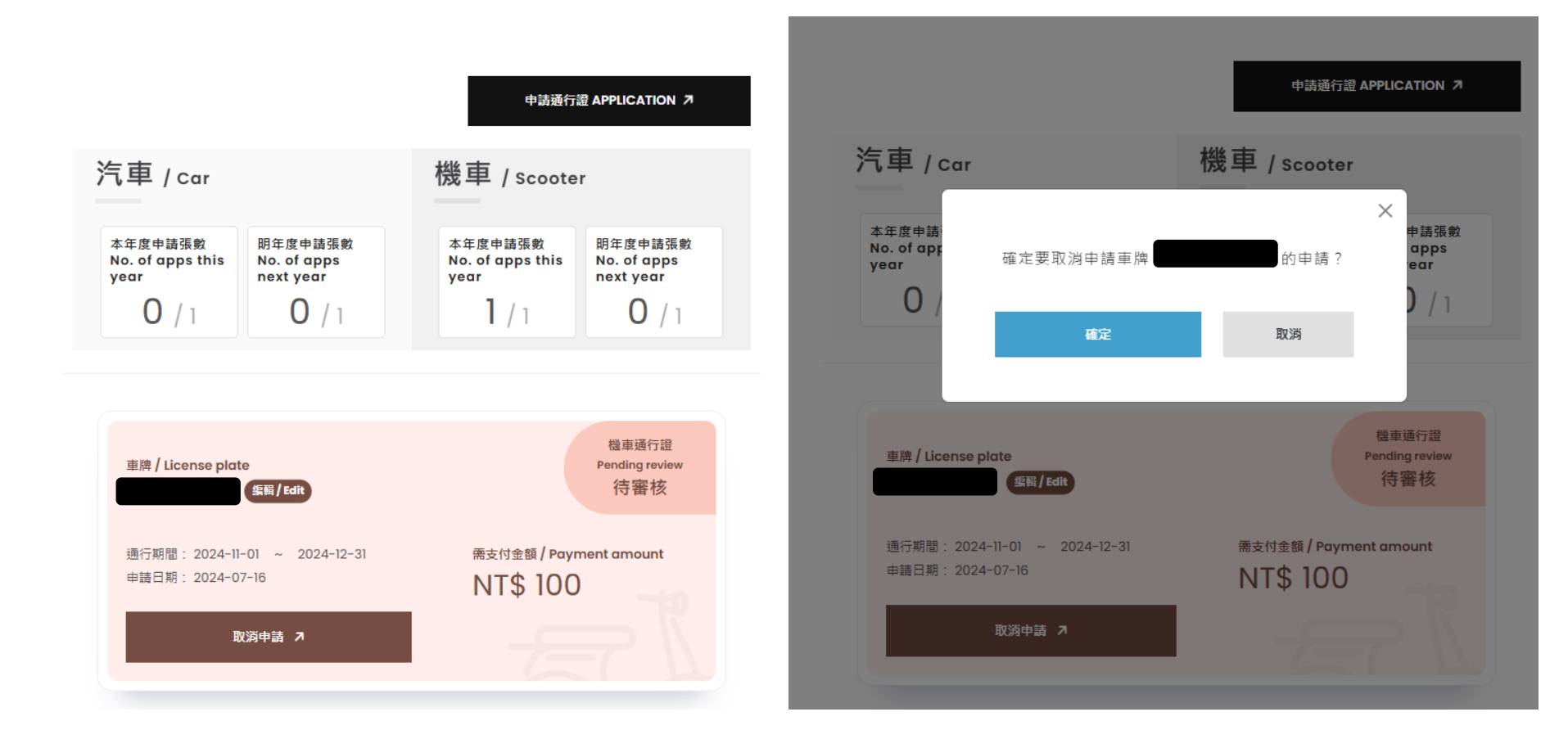